# BILL PAYMENT USER GUIDE

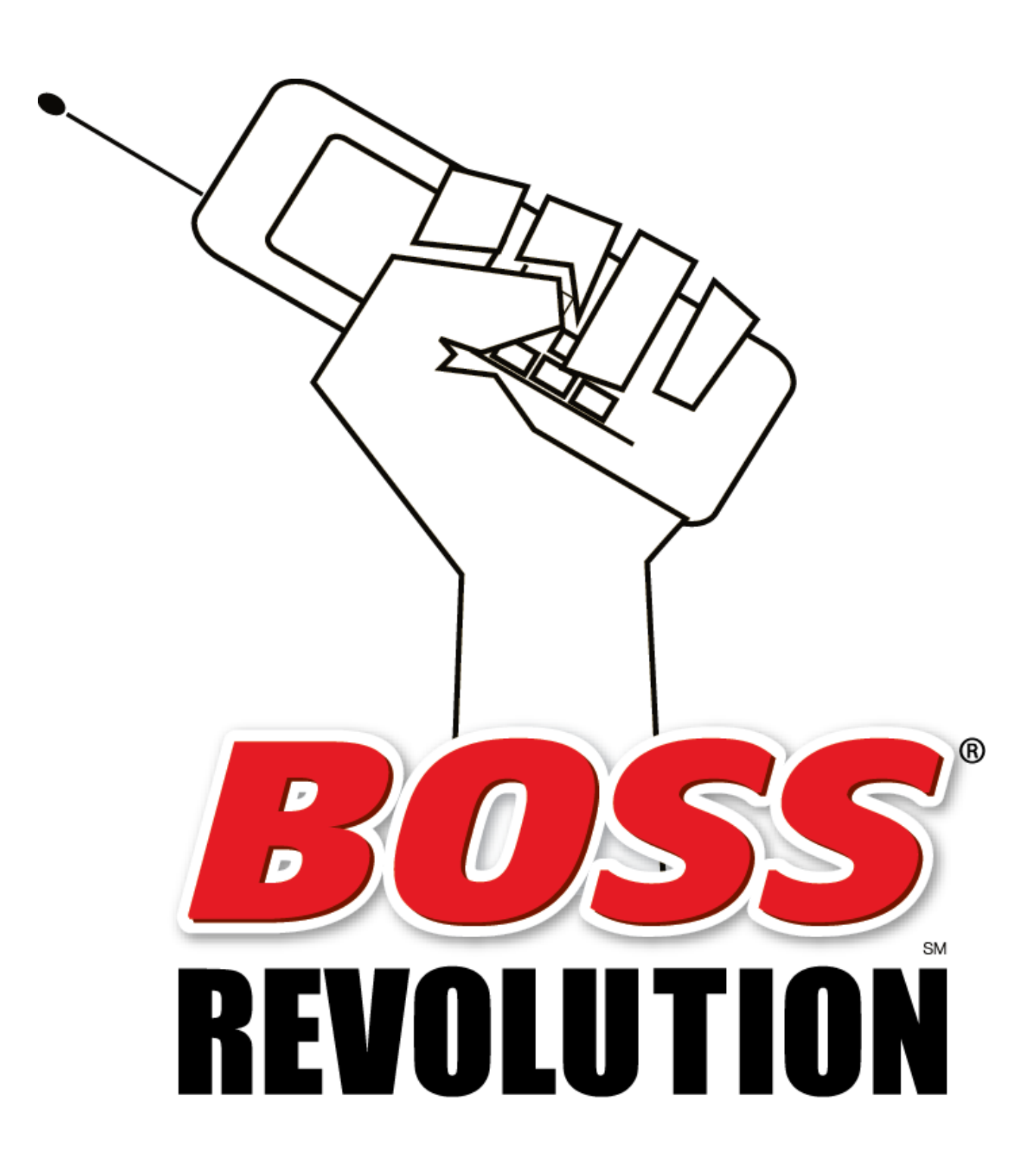

# TABLE OF CONTENTS

| Page |
|------|
|------|

| 1. | MAKING A BILL PAYMENT      | 3  |
|----|----------------------------|----|
| 2. | TRANSACTION HISTORY REPORT | 7  |
| 3. | SETTELMENT REPORT          | 9  |
| 4. | CANCEL A BILL PAYMENT      | 10 |
| 5. | REPRINT RECIEPT            | 10 |
| 6. | COMPLIANCE REGISTRATION    | 11 |
| 7. | COMPLIANCE TRAINING        | 12 |

#### MAKING A BILL PAYMENT TRANSACTION

a. From the Boss Revolution Retailer Welcome Page, click on BOSS Revolution Bill Pay button.

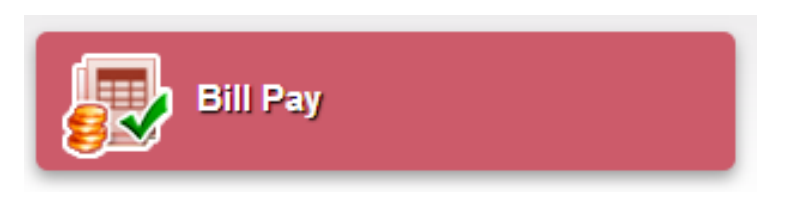

b. Enter the biller name and click on **<u>Find</u>** to search for that biller.

| Biller Name | Find |
|-------------|------|
|             |      |

c. Find the biller you wish to pay and click on **Select Biller**.

| Bill Payment      |                       |               |
|-------------------|-----------------------|---------------|
| Biller Name       | American express Find |               |
| Name              |                       | Select biller |
| American Express  |                       | Select Miler  |
| Citibank-American | Express               | Select biller |
| Macys American E  | xpress                | Select biller |

- d. Enter the amount to be paid to the biller.
- e. Enter the Biller Account ID from the payment stub and confirm that Account ID.
- f. Choose the Payment Type and then click **<u>Next</u>**.
  - Next Day, 1 Business Day
  - Standard, 3 Business Days

| Bill Payment        |                              |
|---------------------|------------------------------|
| American Express    |                              |
| Bill Amount         | 10                           |
| Account ID          |                              |
| Confirm Account ID  |                              |
| Payment Type        | NextDay, 1 business day (NC) |
| Estimated Post Date | 4/1/2013                     |
| Service Fee         | \$2.00                       |
| Total Amount        | \$12.00                      |
|                     | Cancel Next                  |

- g. Based on the Biller or State you might be required to enter additional customer information such as:
  - a. First & Last Name
  - b. Street Address
  - c. City
  - d. State
  - e. Zip Code
  - f. Phone Number
- h. All payments over \$2,500 will require additional customer information for compliance.
- i. Enter the additional information and click on Submit.

| Bill Payment                       |                              |
|------------------------------------|------------------------------|
| American Express                   |                              |
| Bill Amount                        | \$10.00                      |
| Account ID                         | **********1000               |
| Payment Type                       | NextDay, 1 business day (NC) |
| Estimated Post Date                | 4/1/2013                     |
| Service Fee                        | \$2.00                       |
| Total Amount                       | \$12.00                      |
| Additional information is required | to process this payment:     |
| First Name                         |                              |
| Last Name                          |                              |
|                                    | Cancel Submit                |

j. Once the transaction has been completed agent must <u>**Print**</u> and give a receipt to the customer.

| Transaction Date/Time | 3/29/2013 11:49 AM                |
|-----------------------|-----------------------------------|
| Estimated Post Date   | 4/1/2013                          |
| Biller                | American Express                  |
| Account ID            | *************1000                 |
| Bill Amount           | \$10.00                           |
| Service Fee           | \$2.00                            |
| Total Paid            | \$12.00                           |
| Confirmation ID       | 8549260                           |
| Store Name            | IDT Nwk Test CFP                  |
| Terminal ID           | NJ1441                            |
| Store Address         | 550 Broad Street Newark, NJ 07102 |
| Customer Service      | (855) 739-0860                    |

**Bill Payment** 

Please allow 1 business day, excluding holidays and weekends, for bill payment delivery. Keep your bill stub and receipt until the payment is applied to your account. The bill stub and receipt must be presented for any inquiry or change to the payment. Payment Receipt Number: 0880000011 CheckFreePay Corporation

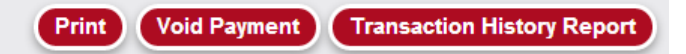

- k. If payment needs to be voided due to an error in the Bill Amount or Biller Name then click on **Void Payment**.
- I. The following message box will pop up click on **OK** to void the payment.

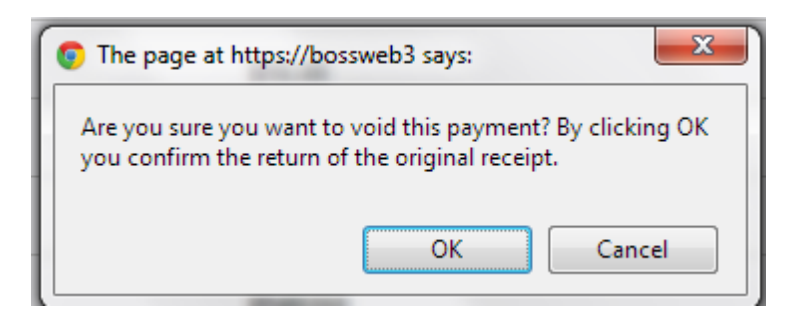

m. If the Void Payment is successful you should see the following message.

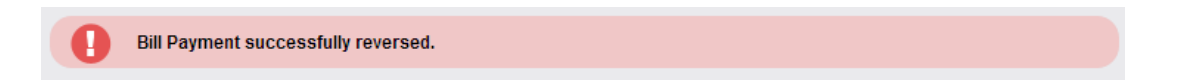

n. If the Void Payment is unsuccessful then please contact customer service at XXX-XXX-XXXX.

## **BILL PAYMENT REPORT**

a. From the Boss Revolution Retailer Welcome Page, click on Reports.

Reports

b. In the reports folder click on Bill Payment Transaction History..

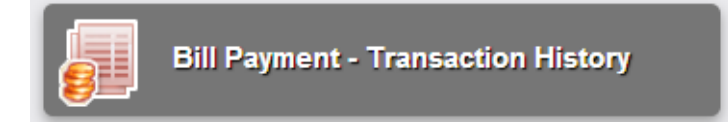

c. From this report you can see the following:

- Total Amount Paid
- Total Commission
- Total Deposit Amount

d. From this report you can also search for a transaction by:

- Transaction Date
- Settlement Date
- Biller

- Confirmation Number
- Status
- Agent

| Bill Payment - Transact | ion History |
|-------------------------|-------------|
|                         |             |

| Date to Search by:  Transaction Date  Settlement Date Date Range: This Week (Mon - Sun) Start Date: 2/19/2013 End Date: 2/22/2013 Biller Confirmation Number Status - All -  Agent - All -  Back Search Totals |                    |                              |                               |          |             |             |            |                     |                |            |  |  |
|----------------------------------------------------------------------------------------------------|--------------------|------------------------------|-------------------------------|----------|-------------|-------------|------------|---------------------|----------------|------------|--|--|
| Total Amount Paid                                                                                                    | \$240.79 Total Col | mmission <b>(\$6.00)</b> Tot | al Deposit Amount \$234.79    |          |             |             |            |                     |                |            |  |  |
| Transaction Date                                                                                                    | Settlement Date    | Confirmation Number          | Biller                        | Status   | Bill Amount | Service Fee | Total Paid | Retailer Commission | Deposit Amount | Agent Name |  |  |
| × •                                                                                                    |                    |                              | A V                           |          |             |             | A 7        | A <b>V</b>          | A 7            |            |  |  |
| 2/22/2013 11:47 AM                                                                                                    |                    | 773664                       | American Express              | Reversed | \$100.00    | \$3.50      | \$103.50   | (\$1.00)            | \$0.00         |            |  |  |
| 2/20/2013 5:24 PM                                                                                                    | 2/21/2013          | 772308                       | American Express              | Reversed | \$5.00      | \$3.50      | \$8.50     | (\$1.00)            | \$0.00         |            |  |  |
| 2/20/2013 2:26 PM                                                                                                    | 2/21/2013          | 772113                       | American Express              | Reversed | \$5.00      | \$3.50      | \$8.50     | (\$1.00)            | \$0.00         |            |  |  |
| 2/20/2013 11:09 AM                                                                                                    | 2/21/2013          | 771814                       | Bloomingdales                 | Settled  | \$12.00     | \$3.50      | \$15.50    | (\$1.00)            | \$14.50        |            |  |  |
| 2/20/2013 8:56 AM                                                                                                    | 2/21/2013          | 771678                       | Pacificorp                    | Reversed | \$23.00     | \$2.50      | \$25.50    | (\$0.50)            | \$0.00         |            |  |  |
| 2/20/2013 8:54 AM                                                                                                    | 2/21/2013          | 771669                       | Pacificorp                    | Settled  | \$11.00     | \$3.50      | \$14.50    | (\$1.00)            | \$13.50        |            |  |  |
| 2/19/2013 2:05 PM                                                                                                    | 2/20/2013          | 771226                       | Pacificorp                    | Settled  | \$34.79     | \$3.50      | \$38.29    | (\$1.00)            | \$37.29        |            |  |  |
| 2/19/2013 4:41 AM                                                                                                    | 2/20/2013          | 770946                       | PECO Energy                   | Settled  | \$40.00     | \$3.50      | \$43.50    | (\$1.00)            | \$42.50        |            |  |  |
| 2/18/2013 2:19 PM                                                                                                    | 2/19/2013          | 770720                       | American Express              | Settled  | \$77.00     | \$3.50      | \$80.50    | (\$1.00)            | \$79.50        |            |  |  |
| 2/18/2013 2:17 PM                                                                                                    | 2/19/2013          | 770713                       | Illinois American Water       | Reversed | \$60.00     | \$3.50      | \$63.50    | (\$1.00)            | \$0.00         |            |  |  |
| 2/18/2013 2:15 PM                                                                                                    | 2/19/2013          | 770706                       | Pacificorp                    | Settled  | \$45.00     | \$3.50      | \$48.50    | (\$1.00)            | \$47.50        |            |  |  |
| 2/18/2013 12:36 PM                                                                                                    | 2/19/2013          | 770567                       | Bloomingdales                 | Reversed | \$22.00     | \$3.50      | \$25.50    | (\$1.00)            | \$0.00         |            |  |  |
| 2/18/2013 10:30 AM                                                                                                    | 2/19/2013          | 770438                       | SCE&G - SC Electric & Gas Co. | Reversed | \$250.00    | \$3.50      | \$253.50   | (\$1.00)            | \$0.00         |            |  |  |
| 2/18/2013 10:26 AM                                                                                                    | 2/19/2013          | 770430                       | Pacificorp                    | Reversed | \$11.00     | \$3.50      | \$14.50    | (\$1.00)            | \$0.00         |            |  |  |
|                                                                                                    |                    |                              |                               |          |             |             |            | Export to E         | cel Export to  | CSV Print  |  |  |

- e. From this report you can also find the total amount that is due to be deposited in to your business account ny following these steps.
  - 1. Select to search by Settlement Date
  - 2. Then select Today in the Date Range menu.
  - 3. See Total Deposit Amount

| COSS REVO                                         | LUTION Y O U |                                               |                        |                     |                      |       |                 |                  |
|---------------------------------------------------|--------------|-----------------------------------------------|------------------------|---------------------|----------------------|-------|-----------------|------------------|
| Bill Payment -                                    | Transac      | tion History                                  | ,                      |                     |                      |       |                 |                  |
| Date to Search by:<br>Date Range: Today<br>Biller | Transaction  | Dat Settlemen<br>Start Date<br>Transaction ID | t Date<br>8: 6/18/2013 | End Date:<br>Status | 6/18/2013<br>• All - | Agent | - All -         |                  |
| Totals<br>Total Amount Paid                       | \$632.06     | Total Commissio                               | n \$4.51 Tota          | I Deposit Am        | ount \$627.5         | 5     | our Dill Amount | Convince Force 7 |

The amount that shows in the Total Deposit Amount is the amount that is due to be deposited that day.

f. Cancel a payment transaction: To cancel a transaction click on the reverse arrow as shown in the screenshot below.

| Bill Payment - Transaction History                                                                                               |                 |              |                |                      |             |           |             |             |            |                     |                |             |            |          |
|----------------------------------------------------------------------------------------------------|-----------------|--------------|----------------|----------------------|-------------|-----------|-------------|-------------|------------|---------------------|----------------|-------------|------------|----------|
| Date to Search by:  Transaction Date  Settlement Date Date Range: This llorth Transaction ID Status All. Agent -All. Click arrow |                 |              |                |                      |             |           |             |             |            |                     |                |             |            |          |
|                                                                                                    |                 |              |                |                      |             |           |             |             |            |                     |                | C           | Back S     | earch    |
| Total Amount Paid                                                                                                    | \$170.16 To     | tal Commissi | on \$7.51 T    | Fotal Deposit Amount | \$137.53    |           |             |             |            |                     | $\overline{}$  |             |            |          |
| Transaction Date                                                                                                    | Settlement Date | Trans Type   | Transaction ID | Confirmation Number  | Biller      | Status    | Bill Amount | Service Fee | Total Paid | Retailer Commission | Deposit Amount | Age. + Name | Void Payme | nt Print |
| A 7                                                                                                    | A 7             |              | A 7            | A 7                  |             |           | A 7         | * *         | A 7        |                     | A 7            | A 7         |            |          |
| 5/14/2013 12:52 PM                                                                                                    |                 | Reversal     | 11621197       | NY2385:37:4          | Cablevision | Submitted |             |             |            |                     | \$0.00         |             | ×          | θ        |
| 5/14/2013 12:50 PM                                                                                                    |                 | Payment      | 11621106       | NY2385:37:4          | Cablevision | Submitted | \$5.00      | \$1.50      | \$6.50     | \$0.75              | \$0.00         |             | \$         | 0        |
| 5/14/2013 11:40 AM                                                                                                    |                 | Reversal     | 11616098       | NY2385:37:3          | Cablevision | Submitted | (\$5.00)    | (\$1.50)    | (\$6.50)   | (\$0.75)            | \$0.00         |             | $\sim$     | 0        |
| 5/14/2013 11:39 AM                                                                                                    |                 | Payment      | 11616011       | NY2385:37:3          | Cablevision | Submitted | \$5.00      | \$1.50      | \$6.50     | \$0.75              | \$0.00         |             | 3          |          |

g. Reprint Receipt: To reprint a payment receipt click on the printer as shown in the screenshot below.

| Bill Payment - Transaction History                                 |                 |               |                |                      |             |           |             |             |            |                     |                |            |              |       |
|--------------------------------------------------------------------|-----------------|---------------|----------------|----------------------|-------------|-----------|-------------|-------------|------------|---------------------|----------------|------------|--------------|-------|
| Date to Search by:      Transaction Date      Settlement Date      |                 |               |                |                      |             |           |             |             |            |                     |                |            |              |       |
| Date Range: This Month   Start Date: 5/1/2013 End Date: 5/1/4/2013 |                 |               |                |                      |             |           |             |             |            |                     |                |            |              |       |
| Biller Transaction ID Status -All-  Agent -All- Click arrow        |                 |               |                |                      |             |           |             |             |            |                     |                |            |              |       |
|                                                                    |                 |               |                |                      |             |           |             |             |            |                     | $\mathbf{i}$   | (          | Back Sea     | rch   |
| Totals                                                             |                 |               |                |                      |             |           |             |             |            |                     |                |            |              |       |
| Total Amount Paid                                                  | \$170.16 To     | otal Commissi | on \$7.51      | Total Deposit Amount | \$137.53    |           |             |             |            |                     |                |            |              |       |
| Transaction Date                                                   | Settlement Date | Trans Type    | Transaction ID | Confirmation Number  | Biller      | Status    | Bill Amount | Service Fee | Total Paid | Retailer Commission | Deposit Amount | Agent Name | Void Payment | Print |
| A 7                                                                | * *             |               | A 7            | A 7                  | A 7         |           | A 7         |             |            |                     |                | A 7        |              |       |
| 5/14/2013 12:52 PM                                                 |                 | Reversal      | 11621197       | NY2385:37:4          | Cablevision | Submitted |             |             |            |                     | \$0.00         |            | Z            |       |
| 5/14/2013 12:50 PM                                                 |                 | Payment       | 11621106       | NY2385:37:4          | Cablevision | Submitted | \$5.00      | \$1.50      | \$6.50     | \$0.75              | \$0.00         |            | •            | ٥     |
| 5/14/2013 11:40 AM                                                 |                 | Reversal      | 11616098       | NY2385:37:3          | Cablevision | Submitted | (\$5.00)    | (\$1.50)    | (\$6.50)   | (\$0.75)            | \$0.00         |            |              |       |

### **COMPLIANCE REGISTRATION**

- a. To register for the compliance training click on the web link provided to you in your Bill Payment Agent Approved email.
- b. Click on **Register Here** shown circled in red in the screenshot below

| LEARNING                                                                               | Learning I                 |
|----------------------------------------------------------------------------------------|----------------------------|
| New Users Registration                                                                 |                            |
| Welcome! If this is your first time visiting this site, please click the BSA training. | link below to register for |
| ***Please note. You will only need to register one time.***                            |                            |
| Register Here                                                                          |                            |

- c. Then enter you Terminal ID number that was provided to you in the Bill Payment Agent Approved email and click on Search.
- d. Confirm the agent information and then click on **Enroll** shown circled in red in the screenshot below

|                                                                                                    |                                                                                                    | Lea                                                                                                    | rning i                                                                                                    |  |  |  |
|----------------------------------------------------------------------------------------------------|----------------------------------------------------------------------------------------------------|----------------------------------------------------------------------------------------------------|----------------------------------------------------------------------------------------------------|--|--|--|
| Welcome to CheckFree Agent's Registration Page                                                                                              |                                                                                                    |                                                                                                    |                                                                                                    |  |  |  |
| Please enter the Terminal ID of your agent location. If you do not know you<br>Checkfreepay's customer service number or look on a receipt. |                                                                                                    |                                                                                                    |                                                                                                    |  |  |  |
| NY2567 Search Clear                                                                                                    |                                                                                                    |                                                                                                    |                                                                                                    |  |  |  |
| Total: 1                                                                                                    |                                                                                                    |                                                                                                    |                                                                                                    |  |  |  |
| State City, Zip Telephone Agny Name/ID                                                                                                    |                                                                                                    |                                                                                                    |                                                                                                    |  |  |  |
| BRONX,10452                                                                                                    | (718) 329-0939                                                                                        | CARMEN MULTISERVICE, NY2567                                                                                                    | ▲                                                                                                    |  |  |  |
|                                                                                                    | Velcome to<br>ease enter the T<br>leckfreepay's cr<br>(2567<br>tal: 1<br>te City, Zip<br>BRONX, 10452 | Velcome to CheckFree<br>ease enter the Terminal ID of y<br>leckfreepay's customer service<br>(2567 Search<br>otal: 1<br>te City, Zip Telephone<br>BRONX,10452 (718) 329-0939 | Lea         Velcome to CheckFree Agent's Registration I         ease enter the Terminal ID of your agent location. If you do n         ease enter the Terminal ID of your agent location. If you do n         eckfreepay's customer service number or look on a receipt         (2567         Search         otal: 1         telephone         Agny Name/ID         BRONX, 10452       (718) 329-0939         CARMEN MULTISERVICE, NY2567 |  |  |  |

- e. Enter the information requested in the below screenshot.
- f. Select your language and click on Add

|   | Add Student      | (* mandatory) |                                                                                |
|---|------------------|---------------|--------------------------------------------------------------------------------|
| ť | Student Name     |               | * (Example: John Smith) Please type your full name. This is the name that will |
|   | User ID          |               | * (Example: AK0013_JohnSmith) User ID must start with your terminal ID, follo  |
|   | Password         |               | * Password must be at least 8 characters long and include one number.          |
|   | Confirm Password |               | * Please re-enter your password.                                               |
|   | Email            |               | * Email address must be valid. This is where the "Forgot Password" email wil   |
|   | Language         | English 🗸     |                                                                                |
|   |                  |               | Add Cancel                                                                     |

g. You are now registered and are ready to begin the compliance training.

### **COMPLIANCE TRAINING**

- a. To begin the compliance training click on the web link provided to you in your Bill Payment Agent Approved email.
- b. Enter the username & login that you set up when you registered
- c. Click on the rocket shown circled in red in the screenshot below to launch the training program.

| Required Courses                               |                                              |                 |               |             | Ì      |
|------------------------------------------------|----------------------------------------------|-----------------|---------------|-------------|--------|
| <u>Course</u>                                  | Profile                                      | <u>Due Date</u> | <u>Stat</u> s | <u>Date</u> | Action |
| CheckFreePay - Focus on Compliance<br>for MSBs | CheckFreePay - Focus on<br>Compliance - 2012 |                 | Not Started   | I           |        |
| Past Courses                                   |                                              |                 |               |             |        |
| Course                                         | Profile                                      |                 | <u>Status</u> | <u>Date</u> | Action |

- d. Click on the topic to begin playing the video.
- e. Go through all videos then take the test at the end of each module.

| Che      | eckfreeling Focus on for                               | Compli<br>MSBs | iance     |                            | SOUND CLOSE            |
|----------|--------------------------------------------------------|----------------|-----------|----------------------------|------------------------|
|          | Mer                                                    | nu             |           |                            | CLOSE T                |
|          | TITLE                                                  | SCORE          | STATUS    | ATTEMPTS                   | otep                   |
|          | Module 1 - The Laws                                    |                |           |                            | Z                      |
|          | Topic 1 - Our Compliance Commitment                    | 100%           | Completed | 1                          |                        |
|          | Topic 2 - Compliance and the Money Services Business   | 100%           | Completed | 1                          |                        |
|          | Topic 3 - Money Laundering                             | 100%           | Completed | 1                          | ds a                   |
|          | Topic 4 - Complying with BSA Regulations               | 100%           | Completed | 1                          |                        |
|          | Topic 5 - The Anti-Money Laundering Compliance Program | 100%           | Completed | 1                          |                        |
|          | Test: Module 1 - The Laws                              | 100%           | Passed    | 2                          | Click here to          |
|          | Module 2 - Complying with the Laws                     |                |           |                            | complete the           |
|          | Topic 1 - Currency Transaction Reports (CTRs)          | 100%           | Completed | 1                          | program.               |
|          | Topic 2 - Suspicious Activity Reporting                | 100%           | Completed | 1                          |                        |
|          | Topic 3 - Funds Transfer Rule                          | 100%           | Completed | 1                          | ŏ                      |
|          | Topic 4 - Identification Requirements                  | 100%           | Completed | 1                          |                        |
|          | Topic 5 - Focus on OFAC                                | 100%           | Completed | 1                          |                        |
|          | Topic 6 - Additional Compliance Information            | 100%           | Completed | 1                          |                        |
|          | Topic 7 - Specific State Agent Information             | 100%           | Completed | 1                          |                        |
|          | Test: Module 2 - Complying with the Laws               | 92%            | Passed    | 1                          |                        |
| Menu     |                                                        |                |           |                            |                        |
| Learning | g Mode ON / Reference Mode OFF                         |                | Powe      | red by The Edcomm Group Ba | anker's Academy © 2013 |